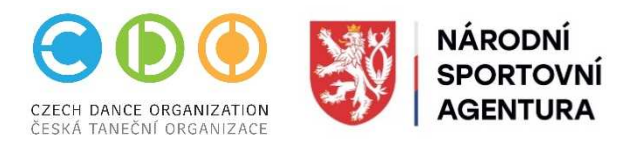

## MANUÁL REGISTRACE NA ŠKOLÍCÍ AKCE CDO

Manuál není určen členům CDO bez kolektivní příslušnosti.

Ti se přihlašují na e-mail: spravniusek@czechdance.org

- 1. Přihlásit se do DCS na webu CDO
- 2. Zvolit akci v kalendáři např. "CZECH DANCE ARÉNA"

| CZECH DANCE DO                                         | mů Kolektiv <b>Kalendář</b> Žebříček Karta tanečníka / kol                                                                                                    | ektivu 🚯 Viková Eva 🕲                                                                                    |
|--------------------------------------------------------|----------------------------------------------------------------------------------------------------|----------------------------------------------------------------------------------------------------|
| ^ Domů                                                 |                                                                                                    |                                                                                                    |
| (alendář ak                                            | cí                                                                                                    |                                                                                                    |
| Dbdobí                                                 |                                                                                                    |                                                                                                    |
|                                                        |                                                                                                    |                                                                                                    |
| - AKTUÁLNÍ -                                           | v)                                                                                                    |                                                                                                    |
| - AKTUÁLNÍ -                                           |                                                                                                    |                                                                                                    |
| - AKTUÁLNÍ -<br>Datum konání                           | Název akce / Místo konání                                                                                                    | Registrace / Prezence                                                                                    |
| - AKTUÁLNÍ -<br>Datum konání<br>16. g.2023             | Název akce / Místo konání<br>CZECH DANCE ARÉNA - vzdělávací workshop<br>Cityhouse Bose Camp, Hybestova 302/51, 602 00 Brno                                                                        | <b>Registrace / Prezence</b><br>218,2023 0:00 - 10,9,2023 15:00<br>11,9,2023 15:00                       |
| - АКТUÁLNÍ -<br>Datum konání<br>16.9.2023<br>30.9.2023 | Název akce / Místo konání   CZECH DANCE ARÉNA - vzdělávací workshop   Cityhouse Bose Comp. Hybelova 392/51, 652 00 Brno   DD - ZL CECHY /// + HH - ČECHY ///   U stadionu Miru 1578, 390 03 fabor | Registrace / Prezence<br>21.8.2023 0.00 - 10.9.2023 15:00<br>11.9.2023 15:00<br>9 - 9<br>28.9.2023 15:00 |

Upozornění! Registrace se vizuálně "tváří jako soutěž" včetně názvosloví!

3. Zvolit "registrace přihlášek"

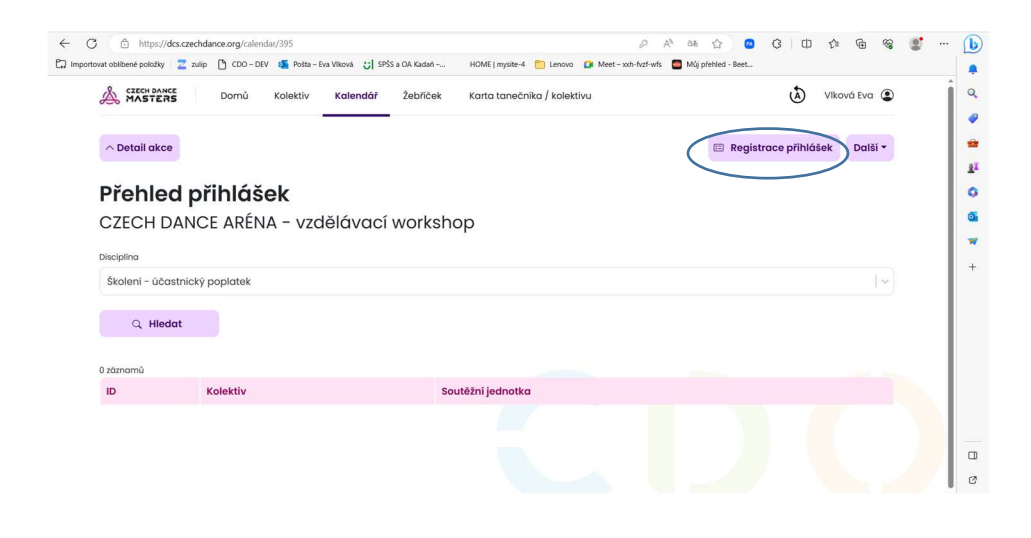

- 4. Přihlásit existující soutěžní jednotku, nebo vytvořit novou (na každou funkci, kterou zastáváte)
  - soutěžní jednotka (myšleno účastník)

| A CZECH DAN           | RS         | Domů Kolektiv Kalendář Žebří                    | tek Karta tanečníka / kolektivu | Vlková Eva 🔹 |  |
|-----------------------|------------|-------------------------------------------------|---------------------------------|--------------|--|
| Regist<br>CZECH E     |            | <b>e přihlášek</b><br>E ARÉNA - vzdělávací work | shop                            |              |  |
| Registro<br>3 záznamy | ované      | soutěžní jednotky                               |                                 |              |  |
|                       | ID         | Soutěžní jednotka                               | Disciplína                      | Člen Ř/E     |  |
| 8                     |            | 1 Vlková Eva                                    | Školení - porotce               | Ř            |  |
| 1                     | 1          | 2 Vlková Eva                                    | Školení - trenér                | Ř            |  |
| 1                     | 3          | 3 Vlková Eva                                    | Školení – účastnický poplatek   | Ř            |  |
| Ostatní               | soutě      | žní jednotky                                    |                                 |              |  |
| S                     | outěžní je | ednotka                                         | Disciplína Člen Ř/t             | E            |  |
|                       |            |                                                 |                                 |              |  |

5. Zvolit disciplínu

Disciplíny CDA (myšleno typy funkcí):

- Školení vedoucí soutěže
- Školení předseda poroty CDM jaro
- Školení porotce
- Školení trenér
- Školení sčitatel
- Školení ostatní (toto zvolí pouze účastníci, kteří nemají žádnou funkci - tanečníci, zástupci kolektivů atd.)

Stejným způsobem jsou řešeny i jiné školící akce, jen se mění názvy "disciplín" u školící akce, např. školení – dotace NSA apod.

6. Po přihlášení všech soutěžních jednotek s jednotlivými funkcemi (účastníků za Váš klub) zvolte "přehled startovného", rozbalí se Vám "přehled poplatků za školící akci" a klikněte na název Vašeho kolektivu.

| MASTERS                                                             | Domů Kolektiv                                                   | Kalendář Že                       | bříček Karta         | tanečníka / kolektivu |                       | Viková Eva 🤇                                      |
|---------------------------------------------------------------------|-----------------------------------------------------------------|-----------------------------------|----------------------|-----------------------|-----------------------|---------------------------------------------------|
| ∧ Detail akce                                                       |                                                                 |                                   |                      |                       | E                     | 🗄 Registrace přihlášek 🛛 Další 🔻                  |
| Přehled po                                                          | oplatků za š                                                    | školící a                         | <b>kci</b>           |                       |                       |                                                   |
| 16.9.2023                                                           | E AREINA - VZU                                                  |                                   | rkshop               |                       |                       |                                                   |
| 1 záznam                                                            |                                                                 |                                   |                      |                       |                       |                                                   |
| l záznam<br>Kolektiv – Název v                                      | Kolektiv - Oficiální<br>nazev                                   | Variabilní<br>symbol              | Počet<br>soutěžících | Poplatky celkem       | z toho ostatní        | Jméno a podpis pověřené<br>osoby kolektivu:       |
| I záznam<br>Kolektív - Název v<br>CBO<br>BEETHOVEN D.C.<br>CHOMUTOV | Kolektiv - Oficiální<br>nazev<br>Taneční klub<br>Beethoven D.C. | Variabilní<br>symbol<br>239395001 | Počet<br>soutěžících | Poplatky celkem       | z toho ostatní<br>0 l | Jméno a podpis pověřené<br>osoby kolektivu:<br>Kč |

7. Po kliknutí na název Vašeho kolektivu již můžete v přehledu poplatků za školící akci stáhnout fakturu.

Platby budou probíhat na základě vygenerované faktury z DCS.

Přihláška je platná až po uhrazení účastnického poplatku (splatností na faktuře se neřiďte)!